# Year 12 : Visual Basic Tutorial.

STUDY THIS

## Forms.

Most applications have more than one form. Make sure you call them meaningful names (not Form1, Form2 etc!!!). Each form is saved as a different file on disc.

Each form has its own objects, properties, methods and event handlers.

To add a new form to a project... In the [**Project**] menu - Add Windows Form...Select Windows Form...

| A | dd New Item - Sa  | ales        |               |                                      |           |            |               |       | ? ×                        |
|---|-------------------|-------------|---------------|--------------------------------------|-----------|------------|---------------|-------|----------------------------|
|   | Templates:        |             |               |                                      |           |            |               |       | 00 0-0-<br>00 0-0-<br>0-0- |
|   | Visual Studio i   | nstalled te | mplates       |                                      |           |            |               |       | -                          |
|   |                   |             |               |                                      | 14<br>    |            | New Tala      | VB    |                            |
|   | Windows Form      | Dialog      | Explorer Form | MDI Parent<br>Form                   | About Box | Login Form | Splash Screen | Class |                            |
|   | 1                 |             |               | 30 E<br>20 A<br>20 A<br>20 A<br>20 A |           |            |               |       |                            |
|   | Module            | DataSet     | SQL Database  | User Control                         | Text File |            |               |       |                            |
|   | My Templates      | ;           |               |                                      |           |            |               |       |                            |
|   |                   |             |               |                                      |           |            |               |       | -                          |
|   | A blank Windows F | orm         |               |                                      |           |            |               |       |                            |
| ļ | <u>N</u> ame:     | Form2.vb    |               |                                      |           |            |               |       |                            |
|   |                   |             |               |                                      |           |            | Add           | ±     | Cancel                     |

... and change the name of the form to something meaningful.

The new form should appear in the Project Explorer window of your project

My

There is a special object called **My**. This object allows you to access the forms, computer and application of your project easily.

To open a form (called MyForm) in a subroutine, use...

My.Forms.MyForm.Show()

and to close a form....

My.Forms.MyForm.Hide()

...but you need to be careful!! A form cannot refer to itself ... you need to use ...

#### Me

The **Me** object refers to the currently active form. So if you have a form with a button on it, and you want to close the form when the button is clicked you need to use...

| Me.Hide() |  |  |  |
|-----------|--|--|--|
|           |  |  |  |

HANDS ON

[1] Create a new Windows application.

#### Add a Button (btnHelp)

| 🔜 Help Forn | n Demo |  |
|-------------|--------|--|
|             |        |  |
|             | Help   |  |
|             |        |  |

[2] Add another Form to the application and name it frmHelp.

On this form, place a **Button** (btnReturn).

[3] On the Click event of btnHelp enter the code...

```
Private Sub btnHelp_Click(ByVal sender As System.Object, ByVal
e As System.EventArgs) Handles btnHelp.Click
    My.Forms.frmHelp.Show()
End Sub
```

[4] On the Click event of btnReturn enter the code...

[5] Run the form and you should be able to open the new form ...and then close it.

## HINT :

You can set the **StartPosition** property of a form to **CenterScreen** to place it in the middle of the screen when it is first opened.

### **Dialog Boxes**

There are some special forms already created for you. A form that collects information from the user is called a **Dialog Box**.

An example of a Dialog Box is the **ColorDialog** object that allows the user to select a colour from a palette. The dialog box has its own properties that the programmer can set and then it is opened using the **ShowDialog** method. We will use this one in the next example.

Other Dialog Boxes available are:

- OpenFileDialog for opening files
- SaveFileDialog for saving files
- FontDialog for setting font properties
- FolderBrowserDialog for navigating through a disc's hierarchical folder structure.
- PrintDialog Sets printing options
- PrintPreviewDialog displays a print preview
- PageSetupDialog for setting the propertuis of a page.

[1] Create a new Windows Application Add a Button (btnColour; Text = 'Set Font Colour'), and a Label (lblMessage; Text = "Test Message")

| <mark>स</mark> Dialog Box Example | <u>- 🗆 ×</u> |
|-----------------------------------|--------------|
| Test Message                      |              |
| Set Font Colour                   |              |

Also drag a **ColorDialog** object from the Toolbox onto the form. It should appear in the space below with the name ColorDialog1

[2] On the Click event handler of the button, enter the following code:

| Private Su | b btnColour_Click(ByVal sender As System.Object, |
|------------|--------------------------------------------------|
| ByVal e As | System.EventArgs) Handles btnColour.Click        |
| Co         | lorDialog1.ShowDialog()                          |
| End Sub    |                                                  |

This code should open the Colour Dialog box.

Run the program and you should see the standard Windows colour selection dialog box....

## Visual Basic : Year 12 Tutorial Booklet

| 🔡 Dialog Box Example 📃 🗖 |                         |
|--------------------------|-------------------------|
| Test Message             | Color ? ×               |
| -                        | Basic colors:           |
| Set Font Colour          |                         |
|                          |                         |
|                          |                         |
|                          |                         |
|                          |                         |
|                          |                         |
|                          | Custom colors:          |
|                          |                         |
|                          |                         |
|                          | Define Custom Colors >> |
|                          | OK Cancel               |

[3] There is one more line needed in the code - one that sets the colour of the font of the label to the colour selected in the dialog box....

```
Private Sub btnColour_Click(ByVal sender As System.Object,
ByVal e As System.EventArgs) Handles btnColour.Click
        ColorDialog1.ShowDialog()
        lblMessage.ForeColor = ColorDialog1.Color
End Sub
```

Run the program now, and you should be able to set the label's font colour ...

| 🔛 Dialog Box Example 📃 🗆 🗙 |  |  |  |  |  |  |
|----------------------------|--|--|--|--|--|--|
| Test Message               |  |  |  |  |  |  |
|                            |  |  |  |  |  |  |
|                            |  |  |  |  |  |  |